# **FecEx**®

## Cara membuat pengiriman dengan ETD melalui **API FedEx**

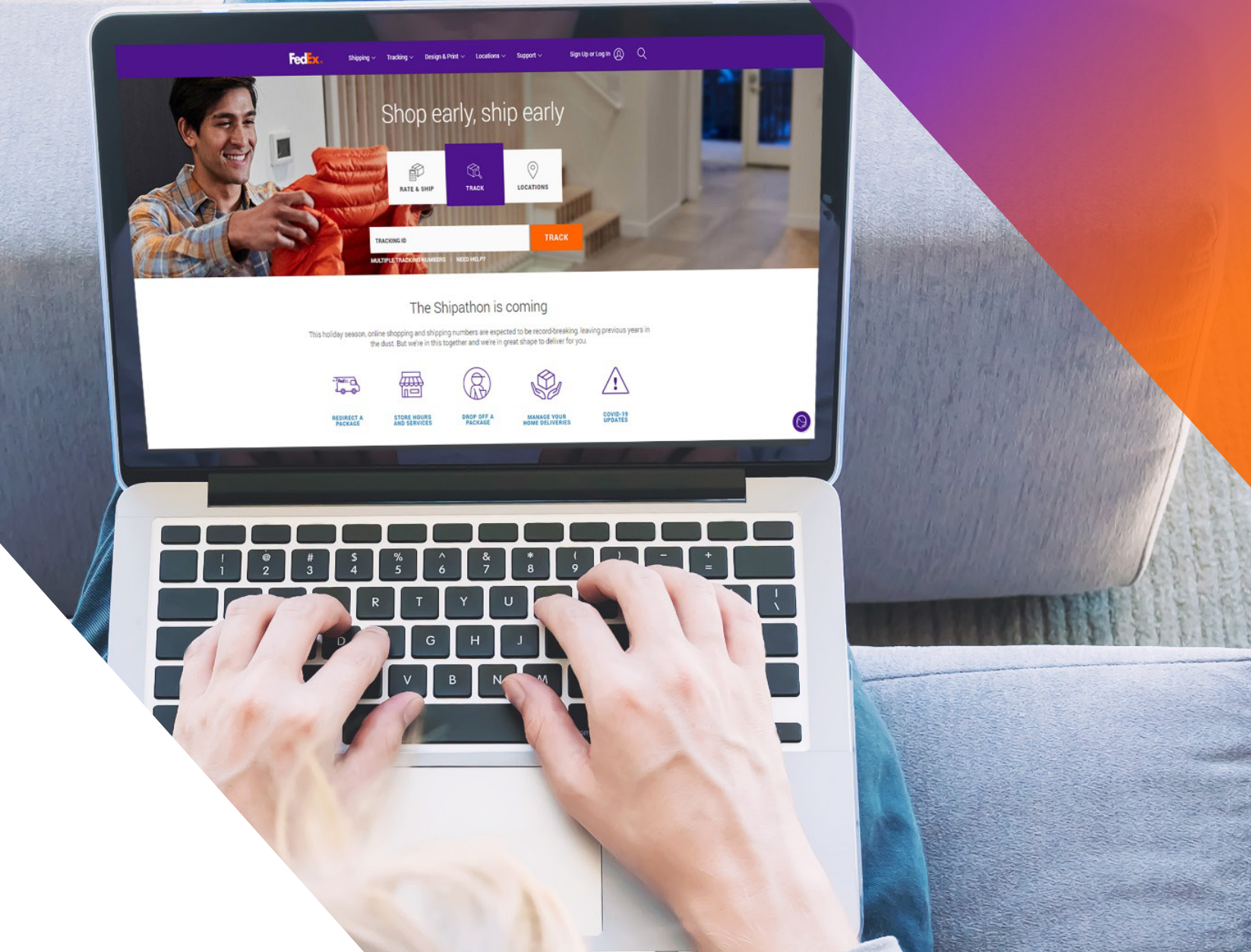

### **Opsi 1: Gunakan Invoice Buatan FedEx**

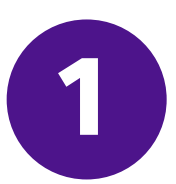

Gunakan <u>Trade Documents Upload API - Upload Images</u> untuk mengunggah Kop surat Commercial Invoice dan Tanda tangan

| Endpoint       | <b>POST</b> /documents/v1/lhsimages/upload<br><b>Sandbox</b> : https://documentapitest.prod.fedex.com/sandbox<br><b>Production</b> : https://documentapi.prod.fedex.com                                     |
|----------------|----------------------------------------------------------------------------------------------------|
| Content-Type   | multipart/form-data                                                                                                    |
| Sample Payload |                                                                                                    |
| document       | {"document": {"referenceld": "1234", "name": "Logo.png", "contentType":<br>"image/png", "meta": { "imageType": "LETTERHEAD","imageIndex":<br>"IMAGE_2"}},"rules": {"workflowName": "LetterheadSignature" }} |
| attachment     | string <file><br/>Input the actual document/file to be uploaded</file>                                                                                                    |

Untuk informasi API selengkapnya, silakan kunjungi: <u>Trade Documents Upload API | FedEx Developer Portal</u>

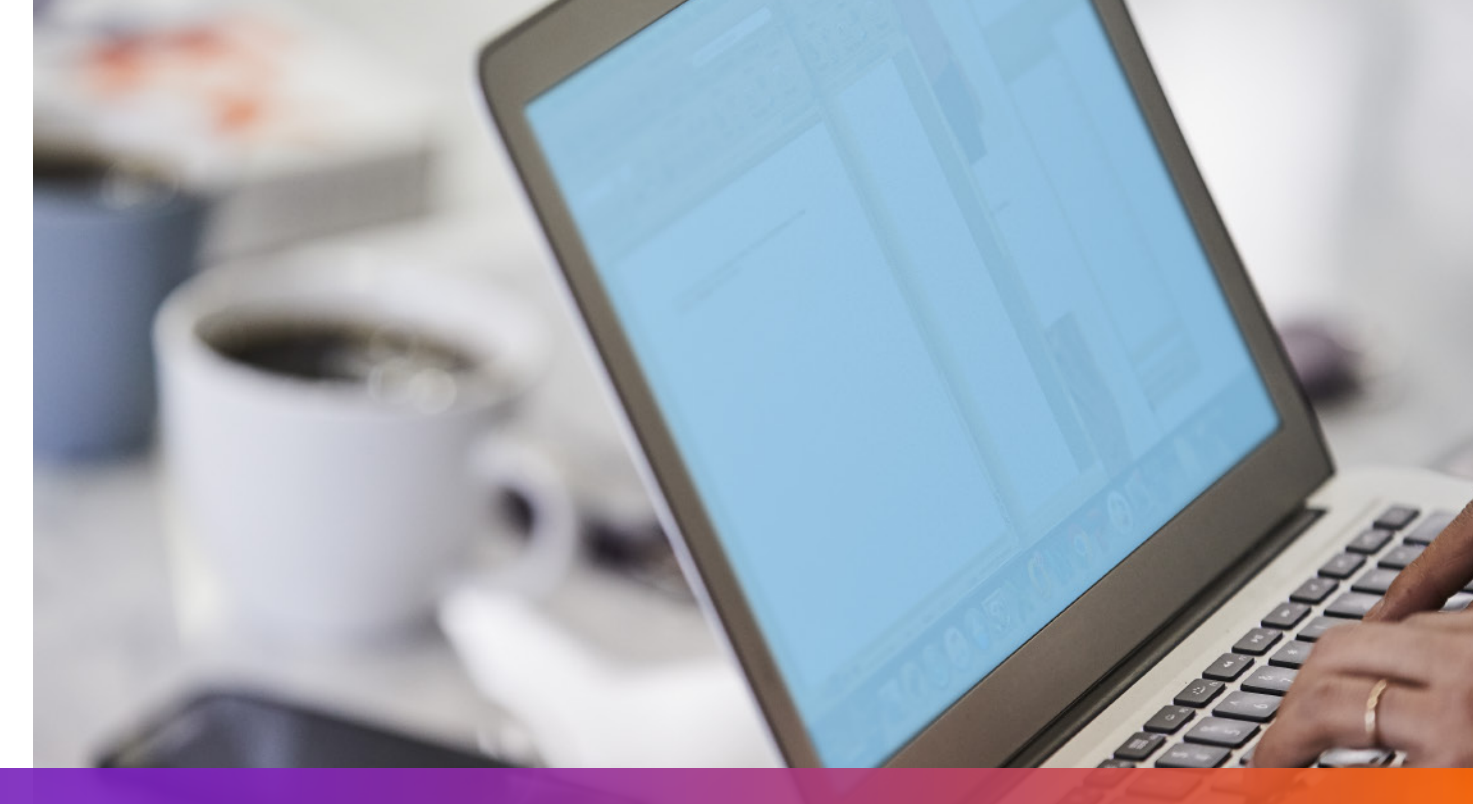

## **Opsi 1: Gunakan Invoice Buatan FedEx**

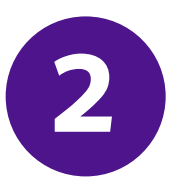

Tentukan imageindex yang direturn dari Upload Image Request pada Ship Request

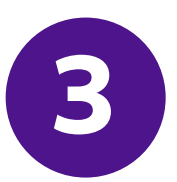

#### Tambahkan ShipmentSpecialServices dan tetapkan opsi Electronic Trade Document pada Ship Request

```
"requestedShipment": {
    "shipmentSpecialServices": {
        "specialServiceTypes": [
        "ELECTRONIC_TRADE_DOCUMENTS"
    ],
    "etdDetail": {
        "requestedDocumentTypes": [
        "COMMERCIAL_INVOICE"
    ]
    }
},
```

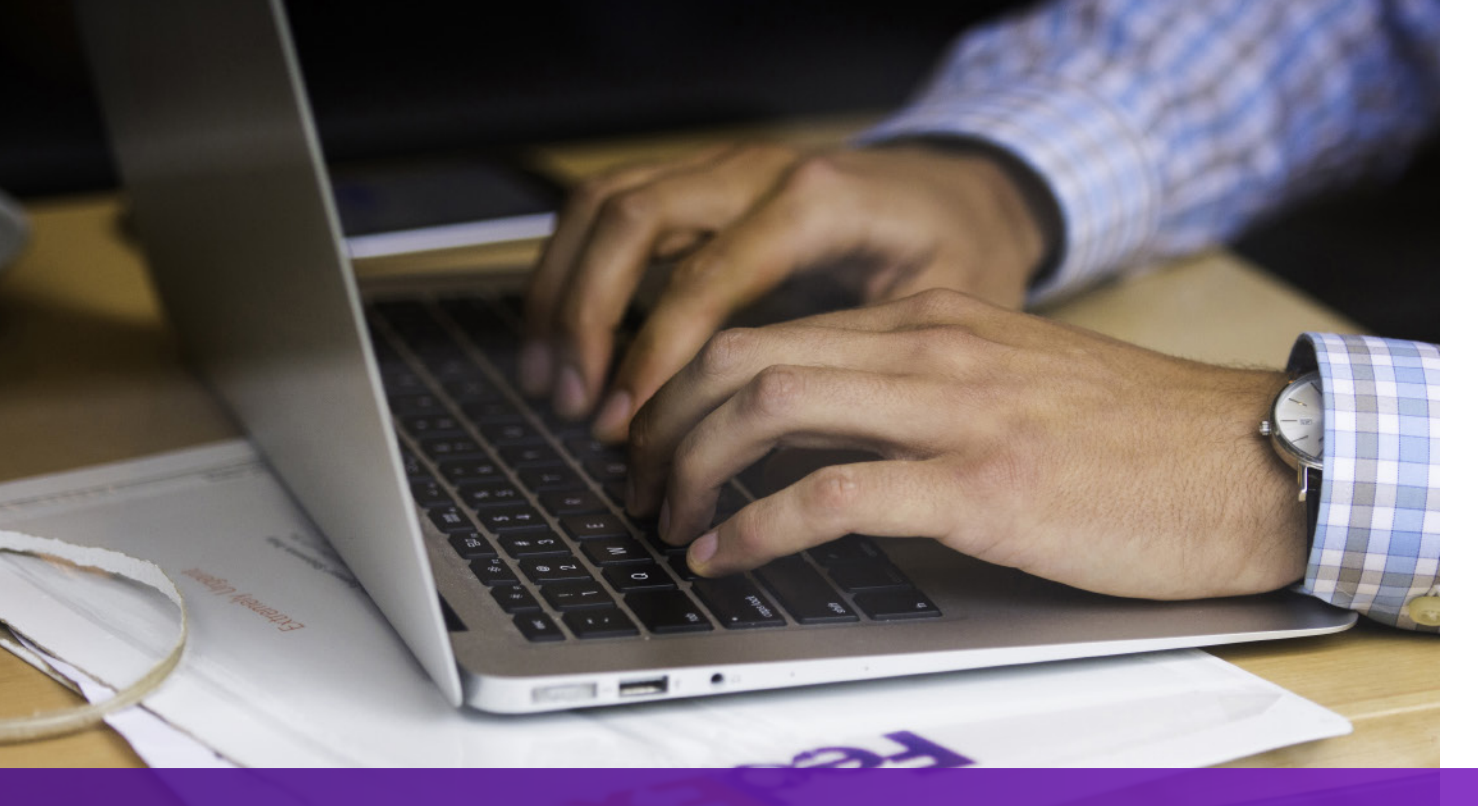

### **Opsi 2: Gunakan Invoice Anda Sendiri – Pra Pengiriman**

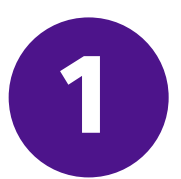

#### Gunakan <u>Trade Documents Upload API – Upload Images</u> untuk mengunggah invoice Anda sendiri

| Endpoint       | POST/documents/v1/etds/uploadSandbox:https://documentapitest.prod.fedex.com/sandboxProduction:https://documentapi.prod.fedex.com                                                                                         |
|----------------|----------------------------------------------------------------------------------------------------|
| Content-Type   | multipart/form-data                                                                                                    |
| Sample Payload |                                                                                                    |
| document       | {"workflowName":"ETDPreshipment","carrierCode":"FDXE","name":"file.pdf",<br>"contentType":"application/pdf","meta":{"shipDocumentType":"COMMERCIAL_INVOICE",<br>"originCountryCode":"JP","destinationCountryCode":"US"}} |
| attachment     | string <file><br/>Input the actual document/file to be uploaded</file>                                                                                                    |

#### Untuk informasi API selengkapnya silakan kunjungi:

#### Trade Documents Upload API | FedEx Developer Portal

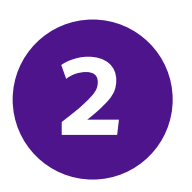

#### Tambahkan shipmentSpecialServices dan tentukan documented(docid) yang di return dari Upload Document Request pada Ship Request

```
""
"requestedShipment": {
    "shipmentSpecialServices": {
        "specialServiceTypes": [
        "ELECTRONIC_TRADE_DOCUMENTS"
        ],
        "etdDetail": {
            "attachedDocuments": [
            {
               "documentType": "COMMERCIAL_INVOICE",
               "documentId": "090493e181586308"
            }
        ],
        ...
```

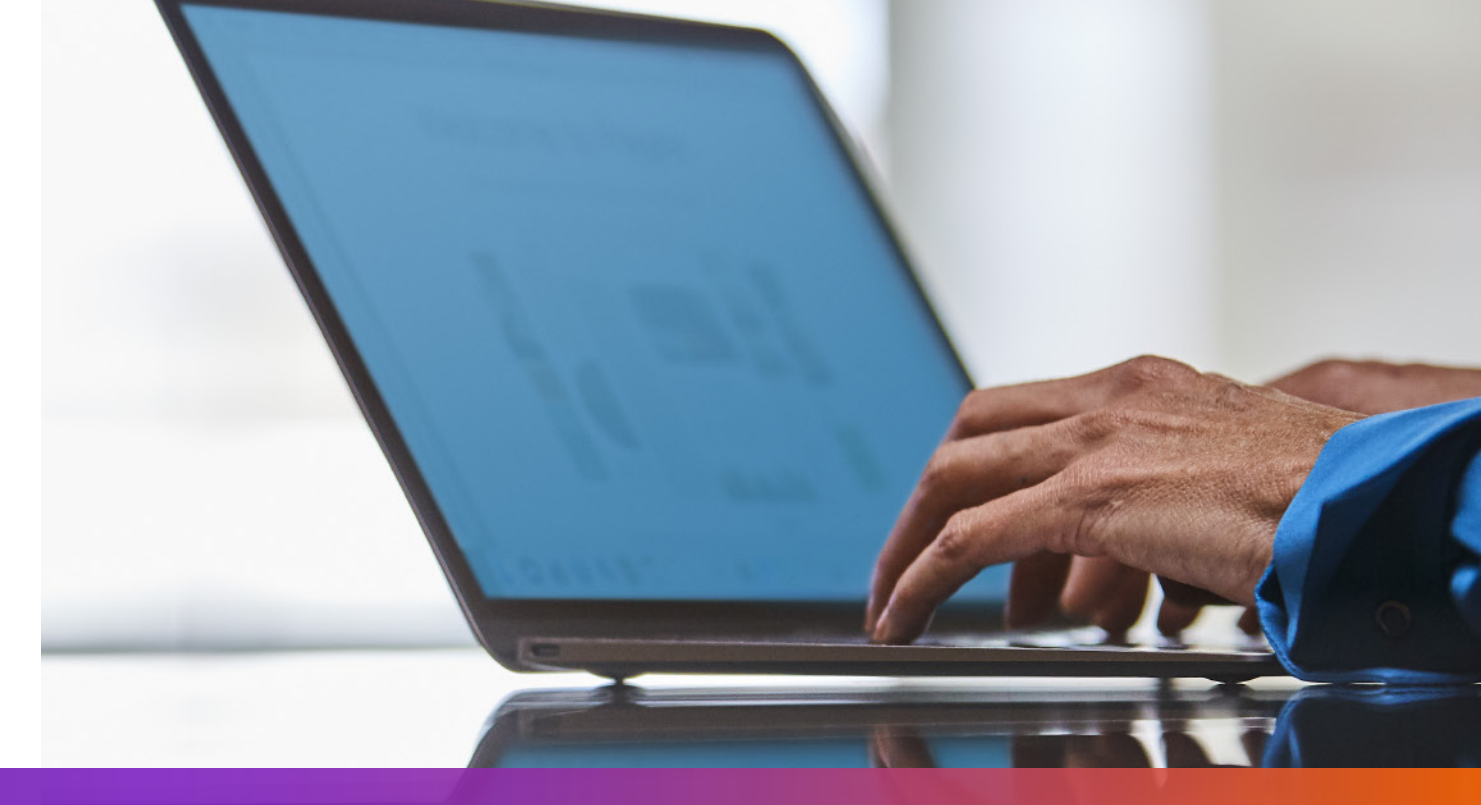

## **Opsi 3: Gunakan Invoice Anda Sendiri – Pasca Pengiriman**

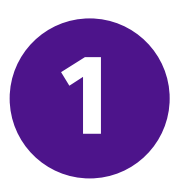

**Tambahkan shipment Special Services** dan tentukan pilihan Post Shipment Upload pada Ship Request

```
"requestedShipment": {
"shipmentSpecialServices": {
 "specialServiceTypes": [
   "ELECTRONIC_TRADE_DOCUMENTS"
 |,
 "etdDetail": {
   "attributes": [
    "POST_SHIPMENT_UPLOAD_REQUESTED"
},
```

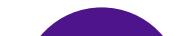

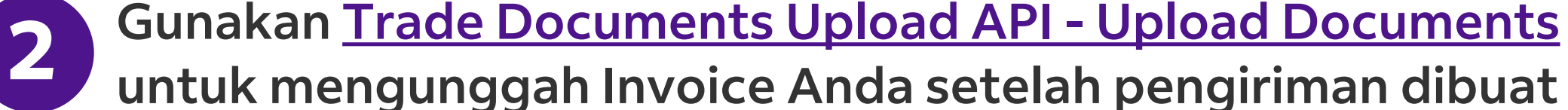

| Endpoint       | POST/documents/v1/etds/uploadSandbox:https://documentapitest.prod.fedex.com/sandboxProduction:https://documentapi.prod.fedex.com                                                                                                    |
|----------------|----------------------------------------------------------------------------------------------------|
| Content-Type   | multipart/form-data                                                                                                    |
| Sample Payload |                                                                                                    |
| document       | {"workflowName": "ETDPostshipment","carrierCode": "FDXE","name": "CI.pdf",<br>"contentType":"application/pdf","meta": {"shipDocumentType": "COMMERCIAL_INVOICE",<br>"trackingNumber": "79479129xxxx","shipmentDate": "2024-01-01T00:00:00",<br>"originCountryCode": " <from countrycode="">","destinationCountryCode":<br/>"<to countrycode="">","originLocationCode":"<originlocationid>",<br/>"destinationLocationCode":"<destinationlocationid>"}}</destinationlocationid></originlocationid></to></from> |
| attachment     | string <file><br/>Input the actual document/file to be uploaded</file>                                                                                                    |

Untuk informasi API selengkapnya silakan kunjungi: Trade Documents Upload API | FedEx Developer Portal

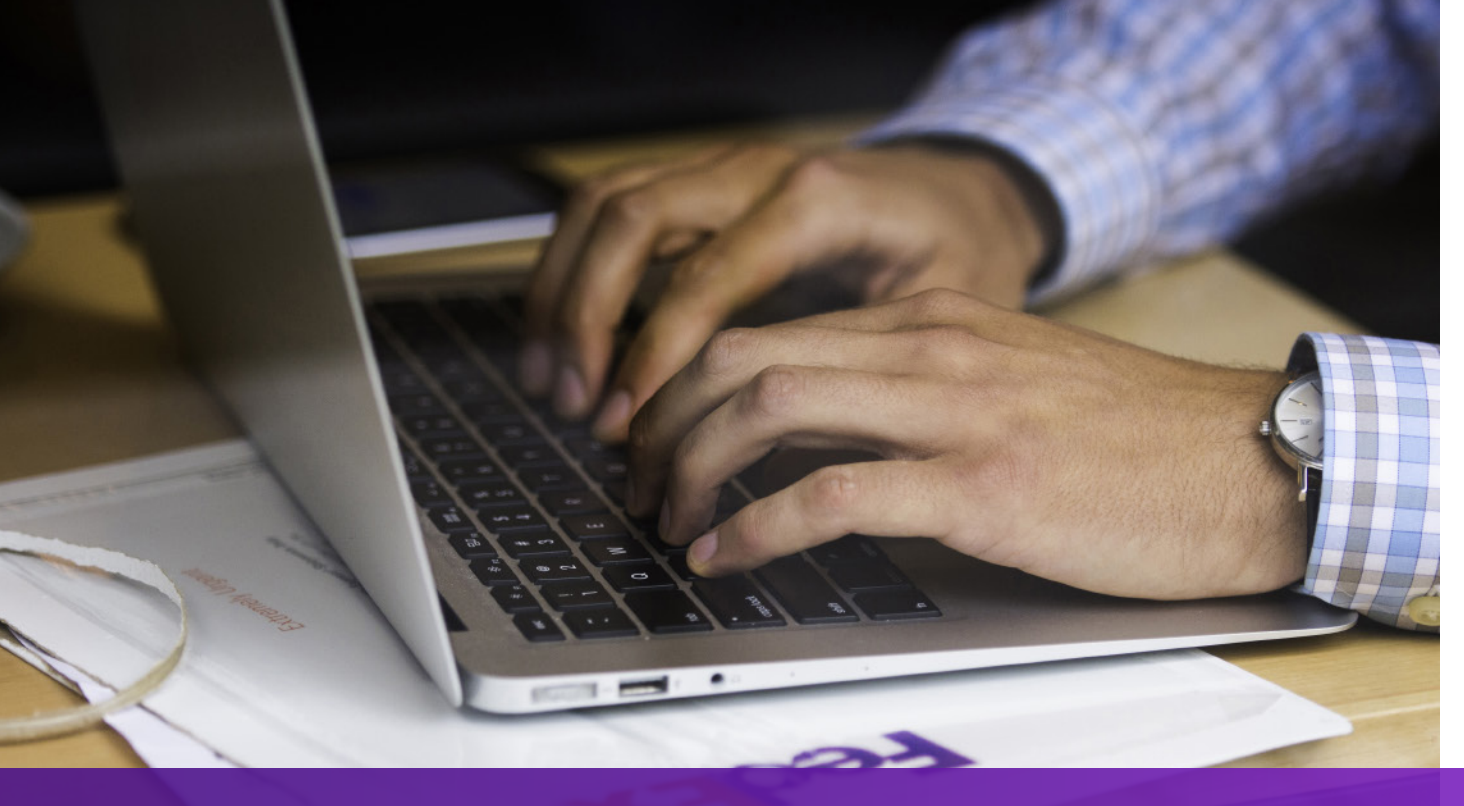

### Hal-hal yang Perlu Diperhatikan

Jika negara tujuan pengiriman memerlukan Salinan Commercial Invoice, "EWO"akan tertera pada AWB dan "ELECTRONIC\_DOCUMENT\_WITH\_ORIGINALS" akan direturn dari Ship API Request. Silakan cetak jumlah salinan sesuai dengan nilai "minimumCopiesRequired" pada respon dari Ship API.

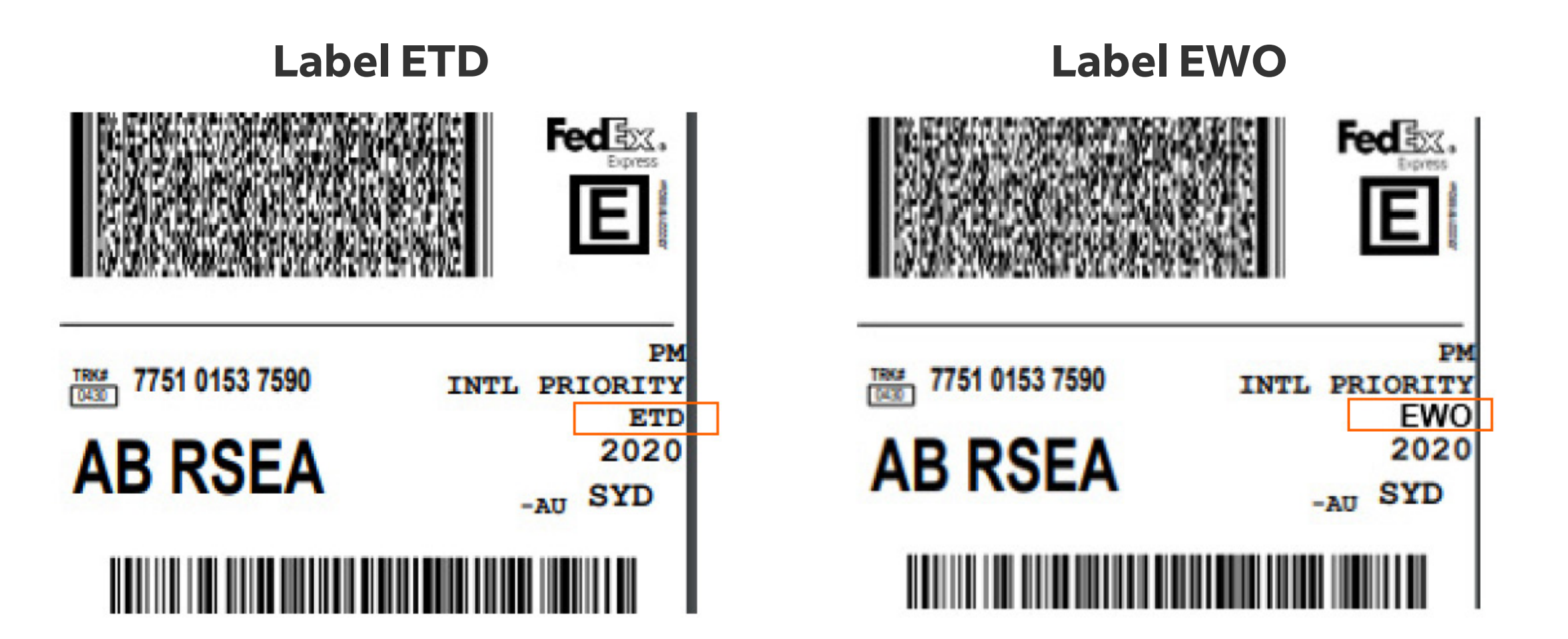

Anda dapat menemukan detail lebih lanjut di halaman <u>API Kirim</u> dan <u>Trade Documents Upload API di FedEx Developer Portal</u>.